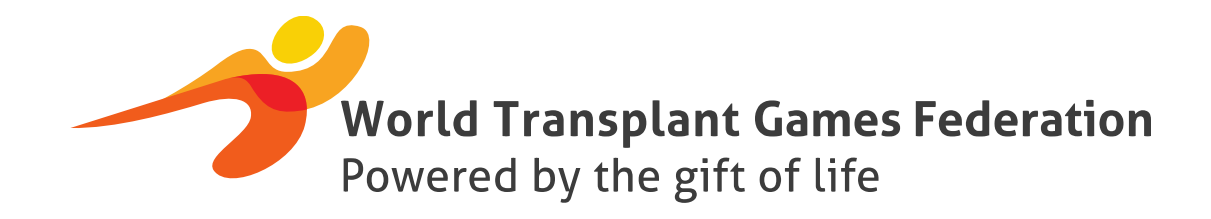

#### **2017 World Transplant Games**

# Making Changes to your Registration

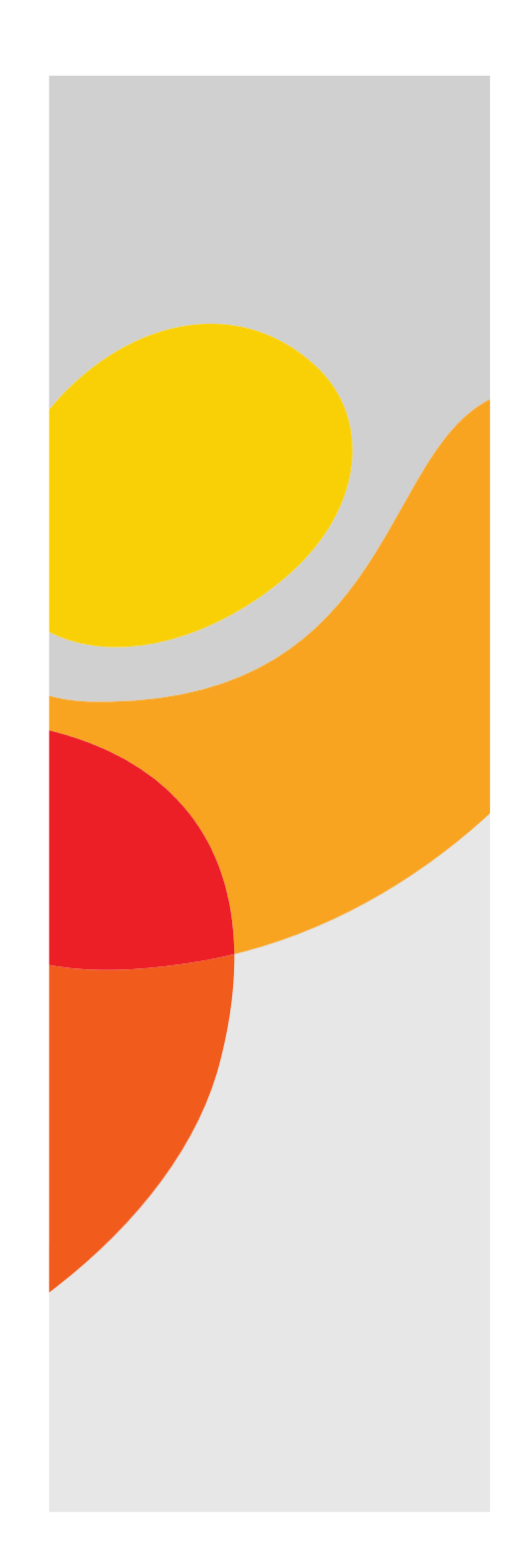

## Step 1: Login

- Login into the system by clicking on the registration link: <u>https://regonline.activeg</u> <u>lobal.com/WTGMalaga</u> <u>2017</u>
- Press continue

| Version       Version         Version       Version         Version       Version         Version       Version         Version       Version         Version       Version         Version       Version         Version       Version         Version       Version         Version       Version         Version       Version |
|----------------------------------------------------------------------------------------------------|
| Continue                                                                                                    |
| World Transplant Games Federation<br>Powered by the gift of life                                                                                                    |

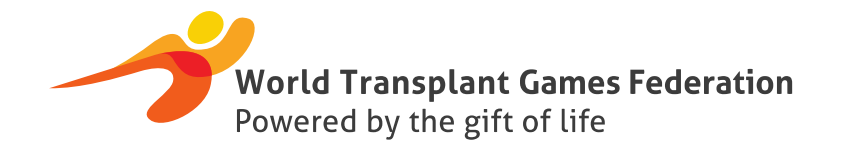

### Step 2: Login with password

- A screen will now open asking you to enter your password.
- You must use the same password you used when you first registered. [If you cannot remember your password, you can have a reset link emailed to you.]
- Press continue

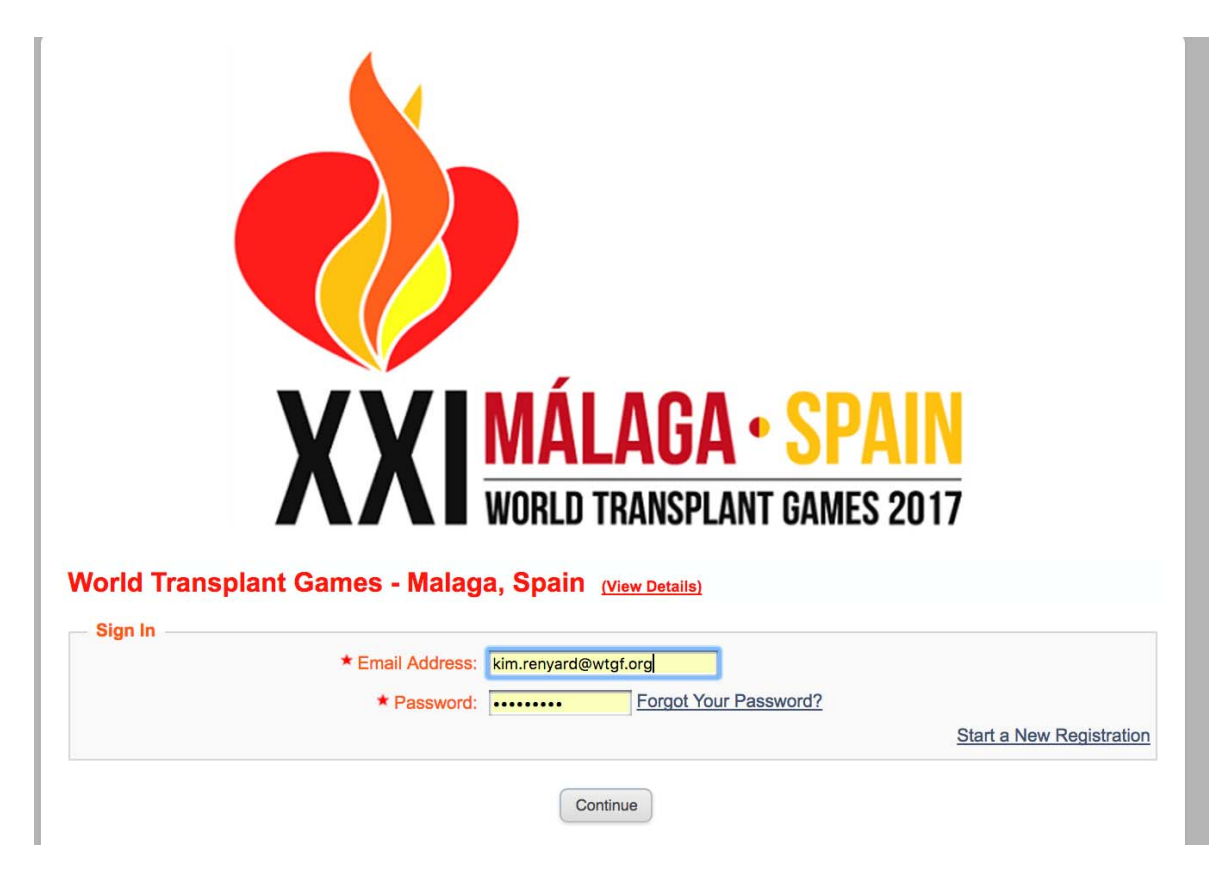

## Step 3

- A screen will come up showing your name – with the word "Profile, Activities, Lodging & Travel next to it.
- Select Profile
- If you have registered more than one person under your email address

   then all those names will be listed here.
- Select Profile for the person whose registration you wish to edit.

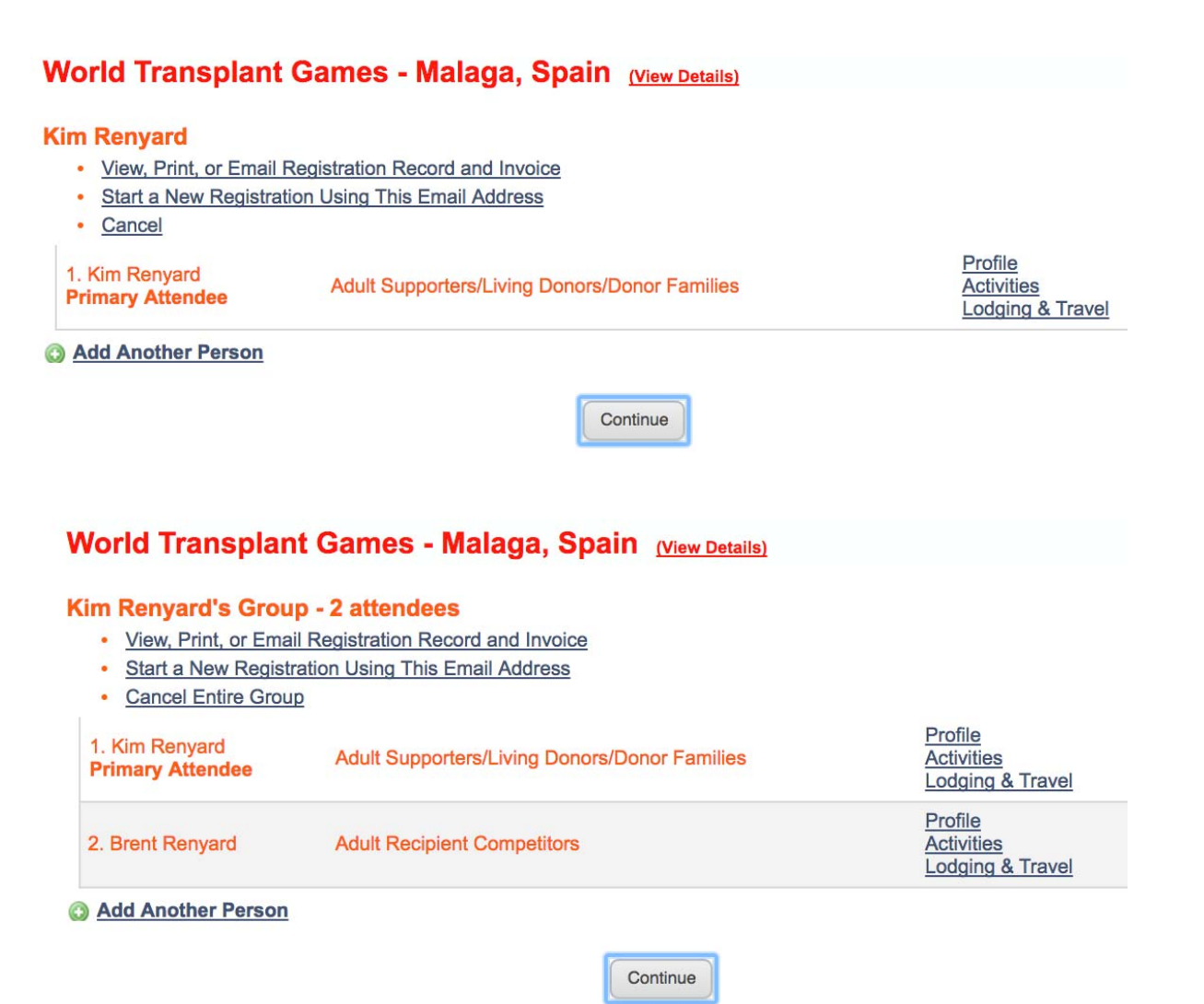

#### Step 4 - Profile

World Transplant Games - Malaga, Spain (View Details)

Donor Family (A family member or friend of someone who donated organs or tissues at the

time of death.)

- A summary of your profile will show up (this is your personal details).
- You may select the areas where you may want to make a change and edit the information.
- If you have spelt your name wrong or entered an incorrect telephone number – you may simply type in the new number.
- Note if you have selected participation in the wrong category all together (i.e. you chose supporter when you are actually an athlete – please contact the office for support)

| Registrant Type:            | Adult Supporters/Living Donors/Donor Families Edit                                                                      |
|-----------------------------|----------------------------------------------------------------------------------------------------|
| Profile                     |                                                                                                    |
| * Email:                    | kim.renyard@wtgf.org                                                                                                    |
| ★ Verify Email:             | kim.renyard@wtgf.org                                                                                                    |
| Prefix (Mr., Mrs., etc.):   | Mrs                                                                                                    |
| ★ First Name:               | Kim                                                                                                    |
| Middle Name:                |                                                                                                    |
| * Last Name:                | Renyard                                                                                                    |
| Suffix:                     |                                                                                                    |
| Company/Organization:       |                                                                                                    |
| * Address Line 1:           | 31 Blackpool Rod                                                                                                    |
| Address Line 2:             |                                                                                                    |
| * City:                     | Durban                                                                                                    |
| US State/Canadian Province: | ÷                                                                                                    |
| ★ Zip (Postal Code):        | 4052                                                                                                    |
| * Home Phone:               | 0027845055409                                                                                                    |
| Cell Phone:                 | 0027845055400                                                                                                    |
| * Data of Ridh:             | 0027645055409                                                                                                    |
| - Date of Birth:            | 02/25/19/8                                                                                                    |
| * Gender:                   | Female \$                                                                                                    |
| 0                           | I would like to receive Active Local Events E-Newsletters which include even<br>listings and highlights.                |
|                             | I would like to receive Active "Special Offer" Emails which include discount<br>on event registrations and merchandise. |

#### Step 4 – Profile (Non accommodation)

• If you are wanting the non-accommodation option, this is where you will make the initial non accommodation selection

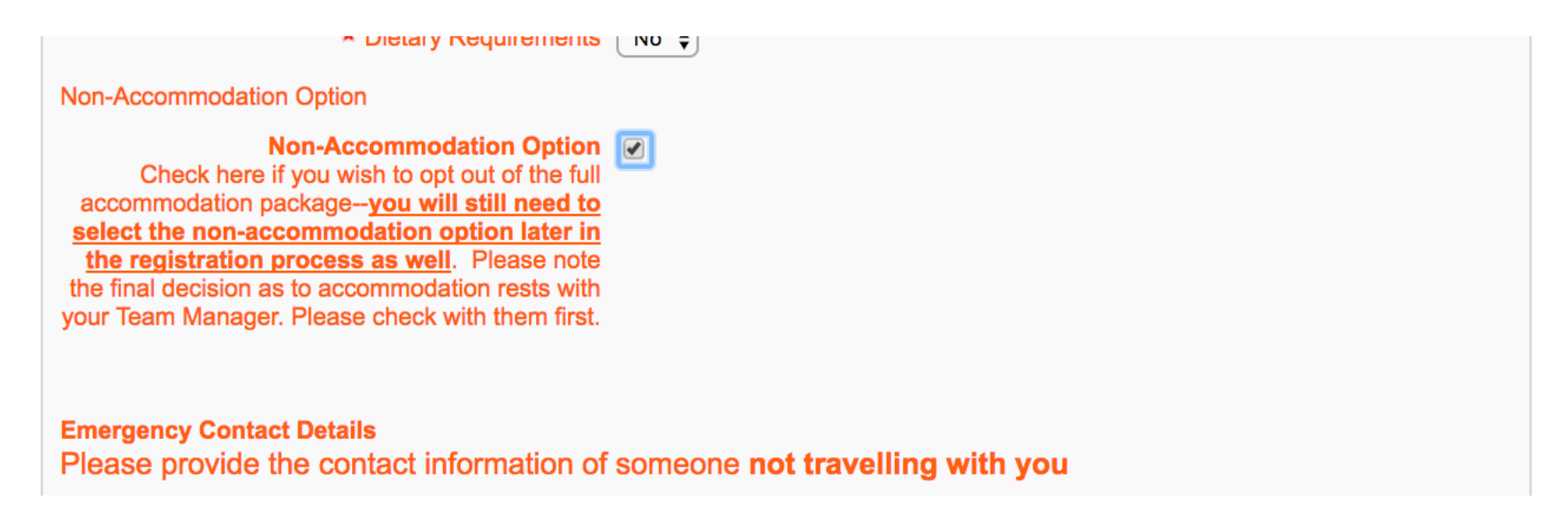

#### Step 5 - Tabs

- At the top of the page you will see the different categories: Profile/ Activities / Lodging & Travel / Merchandise / Checkout
- You can click on each category to edit the details.

Wented Transmission Company, Malague, Onesia

| world Transplar | nt Games - Malaga, Spain (View Details)                               |
|-----------------|-----------------------------------------------------------------------|
|                 | Profile Activities Lodging & Travel Merchandise Checkout Confirmation |
| Registrant Type | Registrant Type: Adult Supporters/Living Donors/Donor Families Edit   |
| Profile         | * Email: Lim request@utef are                                         |

#### Step 6 – Activities (Supporter)

- Select the activities tab to edit the selections you have made. If you are a supporter you may want to edit your selection to participate in the Donor Recognition Walk.
- This is also the place where you must initially choose a single supplement (should you require a single accommodation room) or tick the box for juniors (12 and under) who are taking the full accommodation package.

All events have a maximum number of competitors. Entries will be processed on a first-come, first-served basis. When the maximum number is reached, no additional entries will be allowed in that event. Athletes may not enter events that take place at the same time (except field events contested cafeteria style). Failure of an athlete to appear at any event when called may result in the athlete being scratched or eliminated from that competition. There will be no appeal of any disqualification for failure to appear. Team Managers make the final decision about team sport and relay entries.

#### World Transplant Games - Malaga, Spain (View Details)

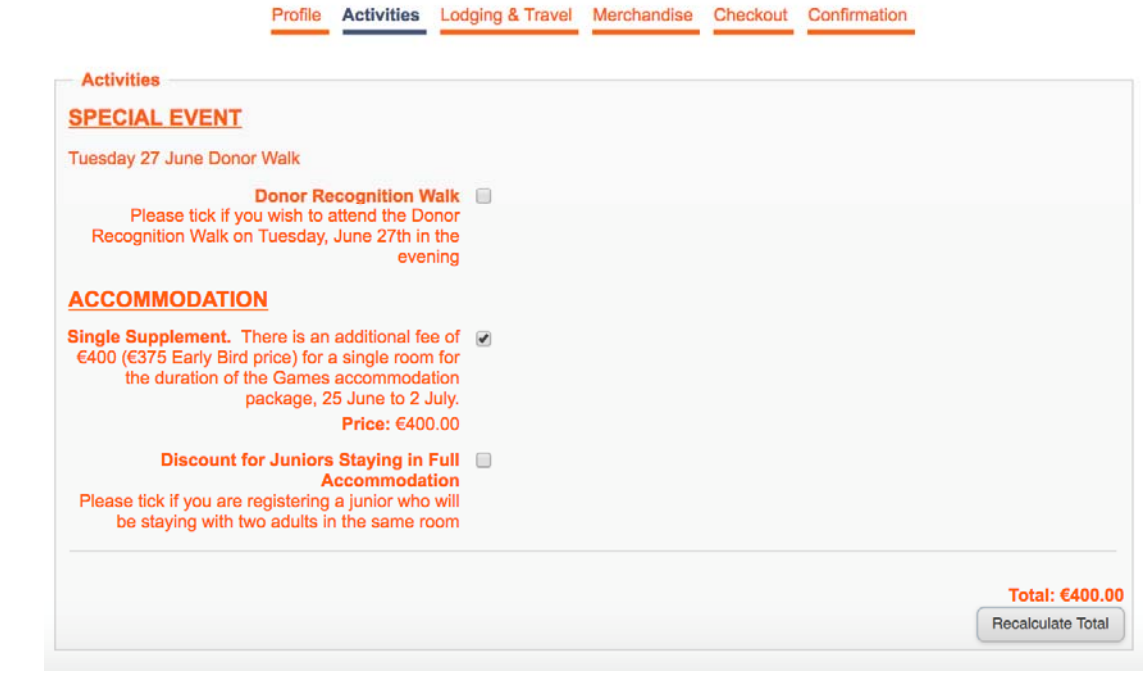

### Step 6 – Activities (Athlete)

- Select the activities tab to edit the selections you have made. If you are an athlete you may want to edit your selection to participate in the Donor Recognition Walk as well as your chosen sports. You can also add you doubles / pairs partner for relevant sports here.
- This is also the place where you must initially choose a single supplement (should you require a single accommodation room) or tick the box for juniors (12 and under) who are taking the full accommodation package.

| Profile | Activities | Lodging & Travel | Merchandise | Checkout | Confirmation |
|---------|------------|------------------|-------------|----------|--------------|
|---------|------------|------------------|-------------|----------|--------------|

You are changing person 2 in your group. (View 2 Group Members)

٥

Apply the same responses as:

#### Activities

NOTE: Up to five (5) events only: Please select up to five events only in addition to the swimming and track relay events. Athletes may not enter events in different venues on the same day/time. Please check the Games schedule online at:http://wtgmalaga2017.com/en/schedule/ for the schedule of sports and activities.

#### **MONDAY 26 JUNE**

Road Race 5K Date: Monday, June 26, 2017 8:00 AM - 12:00 PM (Central European Time) Location: Port of Malaga

- Volleyball Date: Monday, June 26, 2017 8:00 AM - 5:00 PM (Central European Time) Location: Malaga University
- Padel Doubles (Paddle Tennis) Date: Monday, June 26, 2017 8:00 AM - 5:00 PM (Central European Time) Location: Racquet Center Inacua
- Petanque Singles Date: Monday, June 26, 2017 8:00 AM - 5:00 PM (Central European Time) Location: TBD

#### **TUESDAY 27 JUNE**

- Cycling 5K Time Trial Date: Tuesday, June 27, 2017 8:00 AM - 12:00 PM (Central European Time) Location: Port of Malaga
- Cycling 20K Team Date: Tuesday, June 27, 2017 12:30 PM - 3:00 PM (Central European Time) Location: Port of Malaga
- Golf Singles Date: Tuesday, June 27, 2017 8:00 AM - 4:00 PM (Central European Time) Location: Guadalhorce Golf Club
- Ten Pin Bowling Singles Men Date: Tuesday, June 27, 2017 8:00 AM 4:00 PM (Central European Time) Location: Divernostrum

## Step 6 – Activities (Junior)

- Select the activities tab to edit the selections you have made.
- If you are a junior (12 and under) you get a discounted registration package – that selection needs to be made here! If your package is not implementing the discount – you did not tick this box.
- Once ticked another box emerges – this should only be ticked if the junior is sharing a room with 2 ADULTS. If you are only sharing with 1 ADULT – please do not tick this box. Edits can be made here to correct these choices.

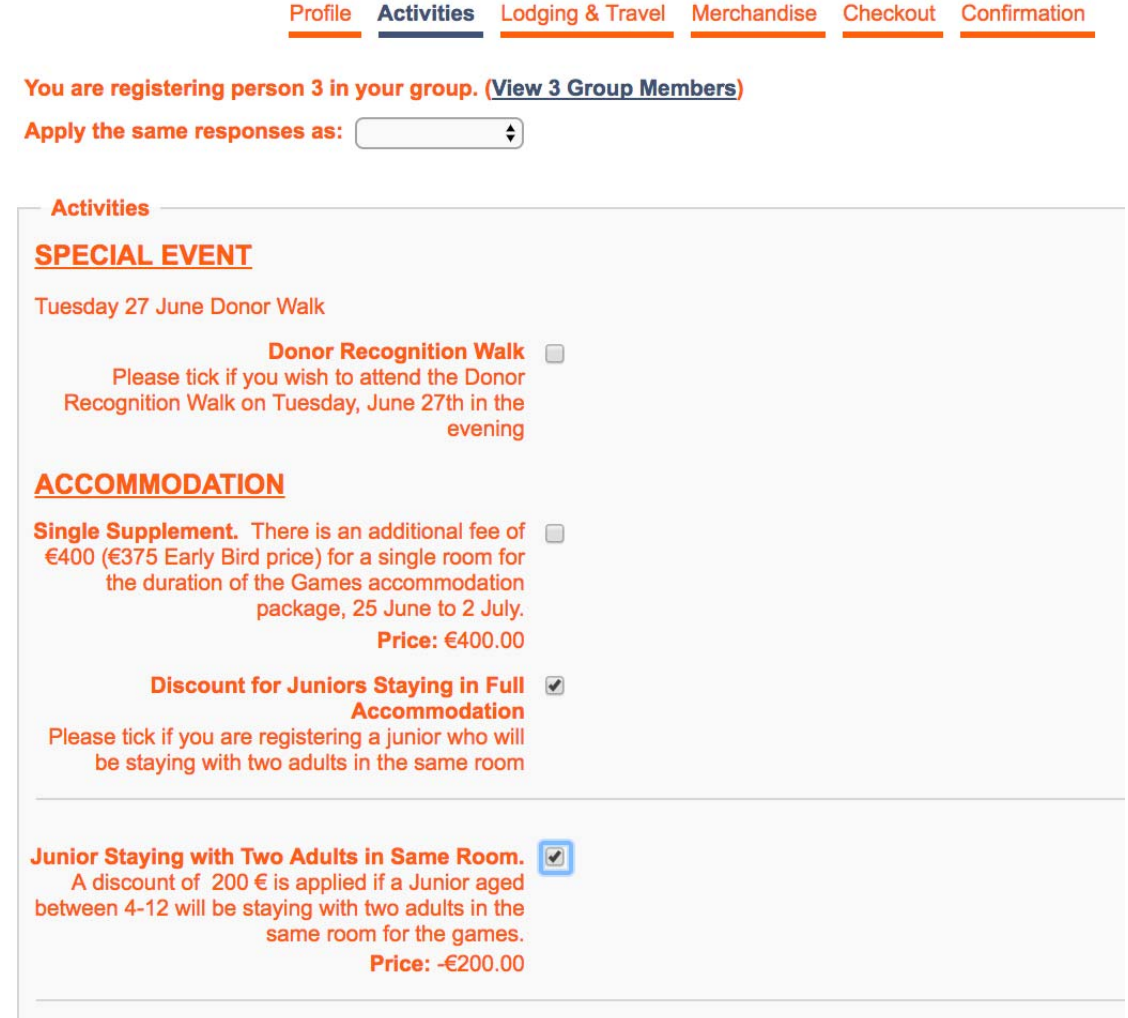

### Step 6 – Activities (Non Accommodation)

Lodging & Travel Profile Activities Merch Select the activities tab to You are registering person 3 in your group. (View 3 Group Members) edit the selections you have Apply the same responses as: \$ made. Activities If you are taking the non-SPECIAL EVENT accommodation option – Tuesday 27 June Donor Walk this is where the second Donor Recognition Walk Please tick if you wish to attend the Donor Recognition Walk on Tuesday, June 27th in the non-accommodation box evening needs to be ticked in order ACCOMMODATION Single Supplement. There is an additional fee of for the discount to be €400 (€375 Early Bird price) for a single room for the duration of the Games accommodation applied. If you are not package, 25 June to 2 July. Price: €400.00 getting the correct non-Discount for Juniors Staying in Full Accommodation accommodation total, make Please tick if you are registering a junior who will be staying with two adults in the same room sure you have ticked both this box and the one on the Junior (4-12) Non-Accommodation Option. Please check this box if you do NOT want Gamesarranged accommodation, breakfasts, lunches, profile page. some dinners and transfers to all Games activities.By checking, you understand that you will be responsible for your own accommodation, meals, and transfers to sports and other activities. Price: -€290.00

## Step 7: Lodging & Travel

- Select the Lodging & Travel tab to make changes to:
  - Bed Type configuration
  - Sharing partner
     (insert who you will
     be sharing your room
     with)
  - Travel details (arrival and departure dates as well as flight details)

| LOC ARRANGED ACCOMMODATION Ro<br>Accommodation. A single room requires an<br>pay an additional amount as below.  | om Type I<br>additiona  | Preference P<br>al amount to b | lease note t<br>e paid. Sho | the regist<br>uld you re | ration p<br>equire a | orice includ<br>a single roo | les Dou<br>om, you | ble Bed o<br>will be re | or Twin Bed<br>equired to |
|----------------------------------------------------------------------------------------------------|-------------------------|--------------------------------|-----------------------------|--------------------------|----------------------|------------------------------|--------------------|-------------------------|---------------------------|
| If you want to stay in a double room but do                                                                      | not have                | a roommate c                   | urrently, ple               | ase requ                 | est Bed              | d Type "Tw                   | in Bed"            | 1                       |                           |
| If you are going to stay in a room for two A                                                                     | dults and               | one child, <u>eac</u>          | h participan                | <u>t</u> must se         | elect roo            | om type "C                   | hild Sha           | aring with              | Two Adults".              |
| Please note that your selection of bed ty                                                                        | ype is jus              | t a request ar                 | nd we will d                | lo our be                | est to n             | neet your                    | choice.            |                         |                           |
| Bed config                                                                                                    | guration                | Bed type twin                  | bed (Two sin                | igle beds)               |                      |                              |                    |                         | \$                        |
| List your Double / Twin Room roommate<br>las                                                                     | e (first & լ<br>t name) | unknown                        |                             |                          |                      |                              |                    |                         |                           |
| You will have the opportunity following page                                                                     | y to pu                 | rchase ad                      | lditional                   | night                    | s acc                | omoda                        | tion               | on the                  |                           |
| TRAVEL INFORMATION                                                                                               |                         |                                |                             |                          |                      |                              |                    |                         |                           |
| NOTE: Ground Transport will be supplied to a<br>Sunday June 25.<br>If you do not need transfers, PLEASE INFORM 1 | nd from the             | e Malaga Airpor<br>M MANAGER   | rt on Friday, .             | June 23, S               | aturday              | , June 24 ai                 | nd                 |                         |                           |
| Arrival information<br>If you are arriving June 22nd or earlier, you are                                         | responsible             | e for your own                 | transport fro               | m the airp               | iort.                |                              |                    |                         |                           |
| Details of your arrival at the airport                                                                           |                         |                                |                             |                          |                      |                              |                    |                         |                           |
| Arrival Date                                                                                                    | 06/21/2017              |                                |                             |                          |                      |                              |                    |                         |                           |
| Time                                                                                                    | hh:mm AM/               | Ph                             |                             |                          |                      |                              |                    |                         |                           |
| Air Carrier                                                                                                    |                         |                                |                             |                          |                      |                              |                    |                         |                           |
| Flight Number                                                                                                    |                         |                                |                             |                          |                      |                              |                    |                         |                           |
| Please tick if you need ground transport from the airport to the Games                                           |                         |                                |                             |                          |                      |                              |                    |                         |                           |
| Departure information<br>If you are departing July 3rd or later, you are re                                      | sponsible f             | or your own tra                | nsport to the               | airport.                 |                      |                              |                    |                         |                           |
| When do you depart from Malaga?                                                                                  |                         |                                |                             |                          |                      |                              |                    |                         |                           |
| Departure Date                                                                                                   | 07/03/2017              |                                |                             |                          |                      |                              |                    |                         |                           |
| Time                                                                                                    | hh:mm AM/               | Ph                             |                             |                          |                      |                              |                    |                         |                           |
| Air Carrier                                                                                                    |                         |                                |                             |                          |                      |                              |                    |                         |                           |
| Flight Number                                                                                                    |                         |                                |                             |                          |                      |                              |                    |                         |                           |

#### Step 8: Merchandise

Select the • Merchandise tab to make changes to the additional nights selected. If you have not selected any additional nights and now want to add these, those changes can be made here.

If you already know your roommate and both of you are requesting extra nights, each of you must indicate that in your registration. If there is no roommate connected with your registration, you may be charged the single rate for extra nights.

World Transplant Games - Malaga, Spain (View Details)

Profile Activities Lodging & Travel Merchandise Checkout Confirmation

| ADDITIONAL NIGHTS                     |         |        |         |
|---------------------------------------|---------|--------|---------|
| Thursday June 22 (Double / Twin room) | €67.50  |        | €0.00   |
| Thursday June 22 (Single room)        | €125.00 | 1      | €125.00 |
| Friday June 23 (Double / Twin room)   | €67.50  |        | €0.00   |
| Friday June 23 (Single room)          | €125.00 | 1      | €125.00 |
| Saturday June 24 (Double / Twin room) | €67.50  |        | €0.00   |
| Saturday June 24 (Single room)        | €125.00 | 1      | €125.00 |
| Sunday July 2 (Double / Twin room)    | €67.50  |        | €0.00   |
| Sunday July 2 (Single room)           | €125.00 | 1      | €125.00 |
| Monday July 3 (Double / Twin room)    | €67.50  |        | €0.00   |
| Monday July 3 (Single room)           | €125.00 |        | €0.00   |
|                                       |         | Total: | €500.00 |

Continue

#### Step 9: Checkout

• Once you are happy with the changes, select Finish and your edits will be saved. A new update registration confirmation email will be sent to you.

| Payment Method                                                      |                                                                                                    |
|---------------------------------------------------------------------|----------------------------------------------------------------------------------------------------|
|                                                                     | Payment Method: Via Team Manager                                                                                                    |
| — Refund Information —                                              |                                                                                                    |
| Refund Information:                                                 |                                                                                                    |
| <ul> <li>Cancellations made</li> <li>All cancellations m</li> </ul> | e on or before <mark>April 16, 2017</mark> will receive a 100% refund (less Bank charges).<br>Tade between 17 April, 2017 and up to and including 14 May, 2017 will receive 50% refund. |
| Cancellations made     If an athlete is deni                        | e after and including May 15, 2017 will not receive a refund (i.e. 100% cancellation).                                                                                                  |
| <ul> <li>If an athlete is deni</li> </ul>                           | ied participation due to medical reasons by the WTG Medical Panel, s/he will receive a 90% refund.                                                                                      |
|                                                                     |                                                                                                    |

|   | - 1 r | 1 C | n |  |
|---|-------|-----|---|--|
|   | - 11  | 112 |   |  |
| - |       |     |   |  |

PAYMENT SCHEDULE AND RULES